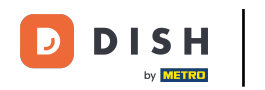

• Otwórz aplikację terminala zamówień DISH. Zostaniesz automatycznie przekierowany do otwartych zamówień. Teraz dotknij ikony menu rozwijanego, aby otworzyć kategorie.

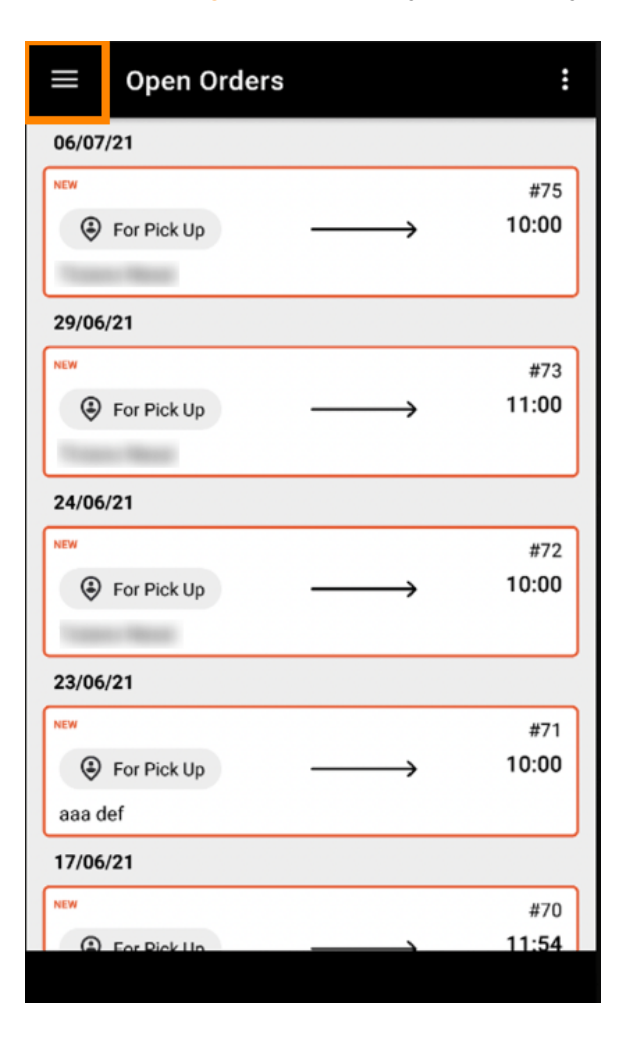

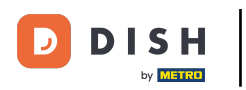

• Wybierz kategorię godzin otwarcia klikając.

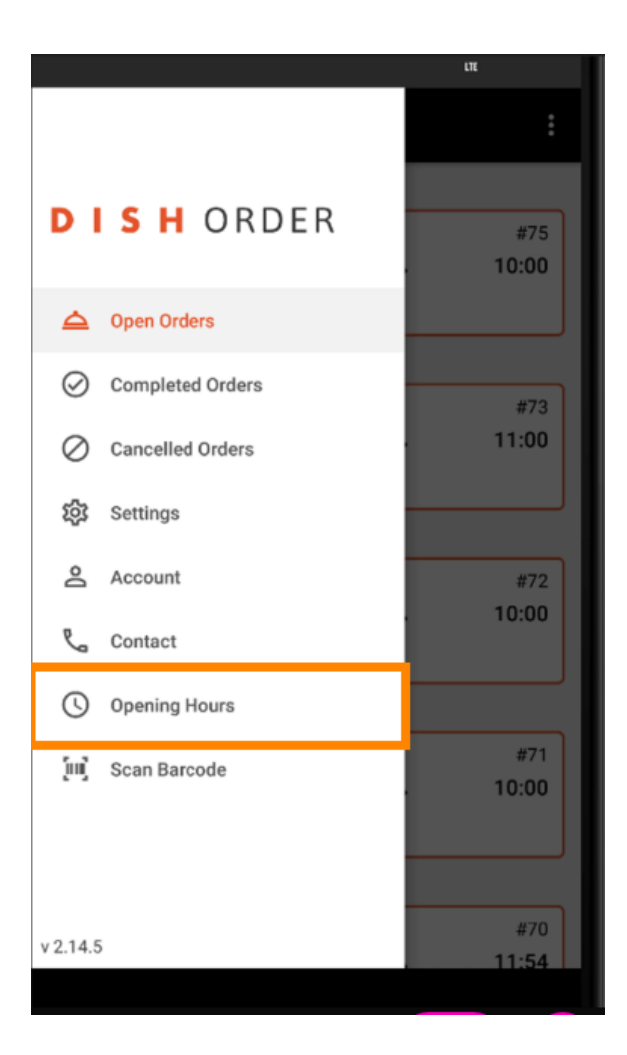

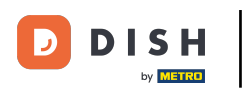

Tutaj możesz wybrać, czy chcesz akceptować zamówienia z dostawą i/lub odbiorem osobistym .

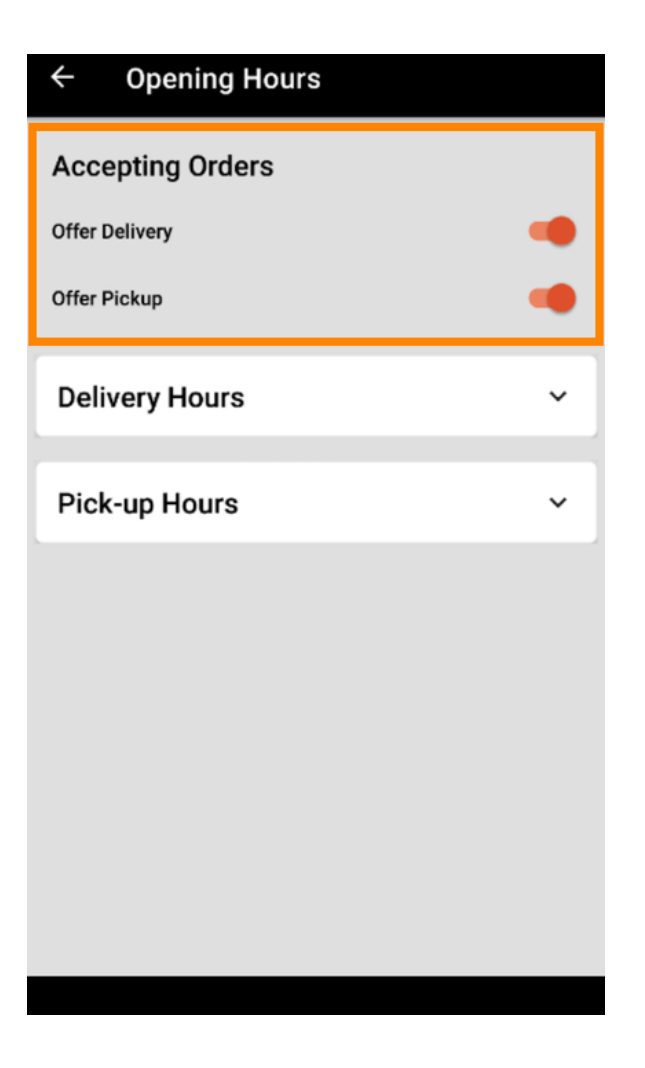

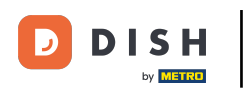

## • W zakładce " Godziny dostawy/odbioru" możesz sprawdzić aktualne godziny otwarcia.

| ← Opening Hours |               |
|-----------------|---------------|
| Offer Pickup    |               |
| Delivery Hours  | ~             |
| Pick-up Hours   | ^             |
| Monday          | 00:00 - 23:59 |
| Tuesday         | 00:00 - 23:59 |
| Wednesday       | 00:00 - 23:59 |
| Thursday        | 00:00 - 23:59 |
| Friday          | 00:00 - 23:59 |
| Saturday        | 00:00 - 23:59 |
| Sunday          | 00:00 - 23:59 |
|                 | CHANGE        |
|                 |               |

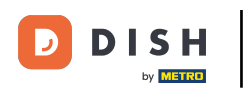

## Kliknij "Zmień", aby otworzyć menu umożliwiające zmianę godzin otwarcia.

| ← Opening Hours |               |
|-----------------|---------------|
| Offer Pickup    |               |
| Delivery Hours  | ~             |
| Pick-up Hours   | ^             |
| Monday          | 00:00 - 23:59 |
| Tuesday         | 00:00 - 23:59 |
| Wednesday       | 00:00 - 23:59 |
| Thursday        | 00:00 - 23:59 |
| Friday          | 00:00 - 23:59 |
| Saturday        | 00:00 - 23:59 |
| Sunday          | 00:00 - 23:59 |
|                 | CHANGE        |
|                 |               |

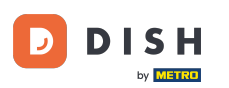

Tutaj możesz wybrać te same godziny, co w panelu administracyjnym. Możesz zdecydować się na otwarcie 24/7, codziennie lub elastycznie. Uwaga: 24/7 oznacza, że Twój zakład jest otwarty każdego dnia bez wyjątku.

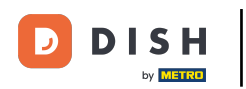

| ← Pick-up Hours                                |                                                         |                       |  |
|------------------------------------------------|---------------------------------------------------------|-----------------------|--|
| Pick-up Days                                   |                                                         |                       |  |
| 24/7                                           | DAILY                                                   | FLEXIBLE              |  |
| Pick-up Hou<br>Customers can<br>every day from | <b>rs</b><br>place pick-up order<br>12:00 am to 11:59 p | rs in your restaurant |  |
|                                                | Save changes                                            |                       |  |

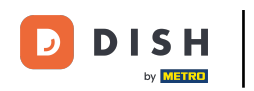

Klikając codziennie możesz ustawić te same godziny otwarcia na określone dni. Kliknij na dzień, aby wybrać (pomarańczowy) lub odznaczyć (biały) dni.

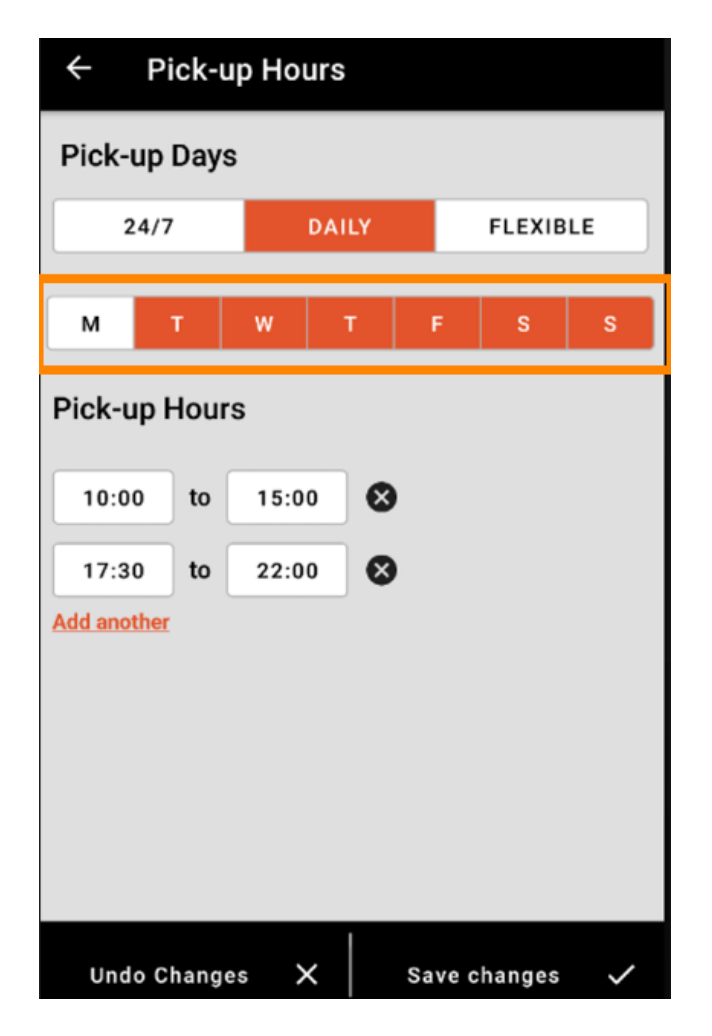

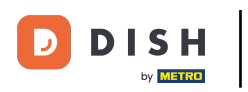

• Aby zmienić godzinę otwarcia kliknij pole godziny .

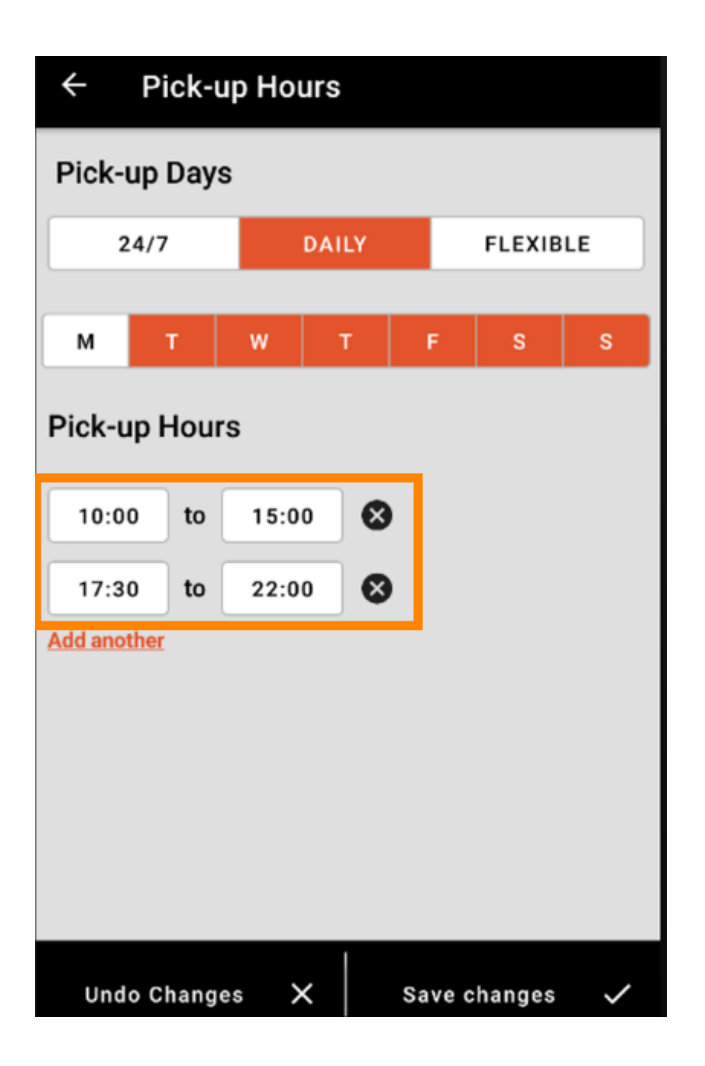

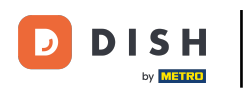

• Wybierz godzinę i minuty , które chcesz wprowadzić i potwierdź klikając OK .

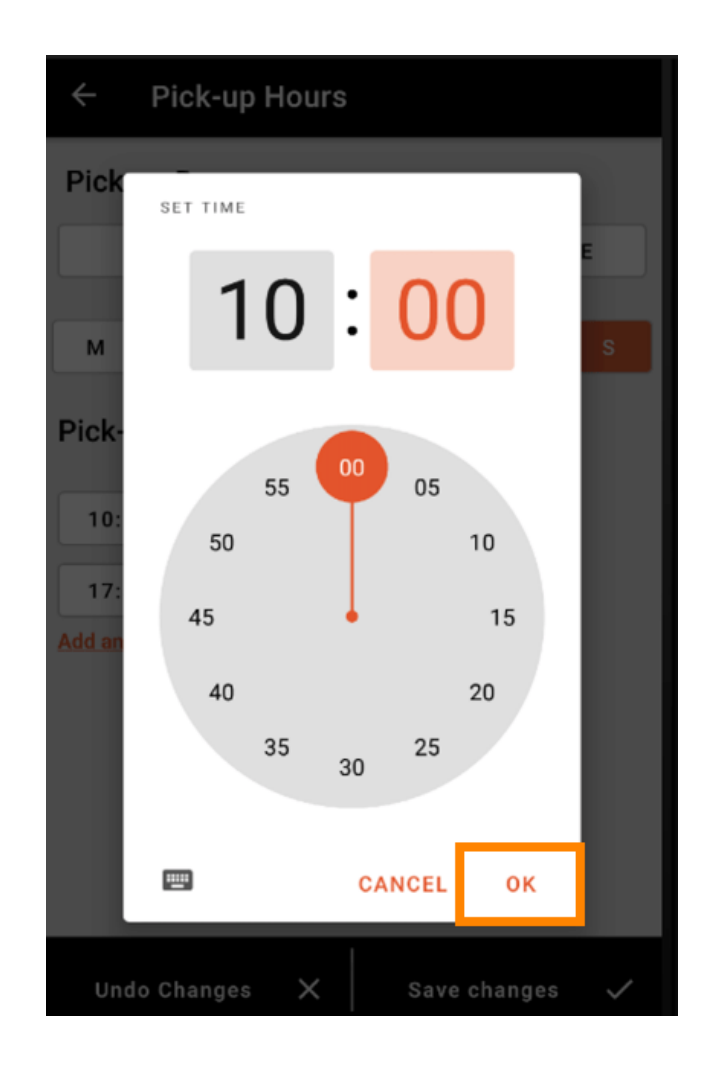

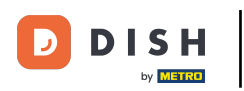

• Kliknij " Dodaj inny", aby określić dodatkowy czas otwarcia.

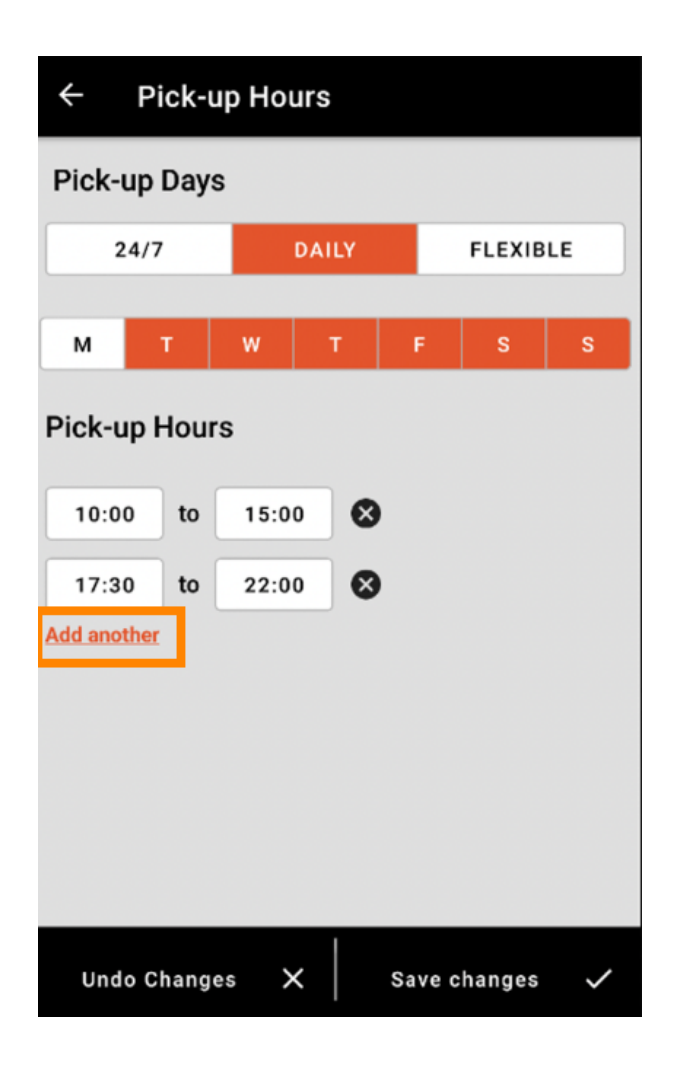

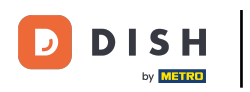

• Klikając na krzyżyk obok godziny otwarcia, możesz usunąć odpowiednie godziny otwarcia.

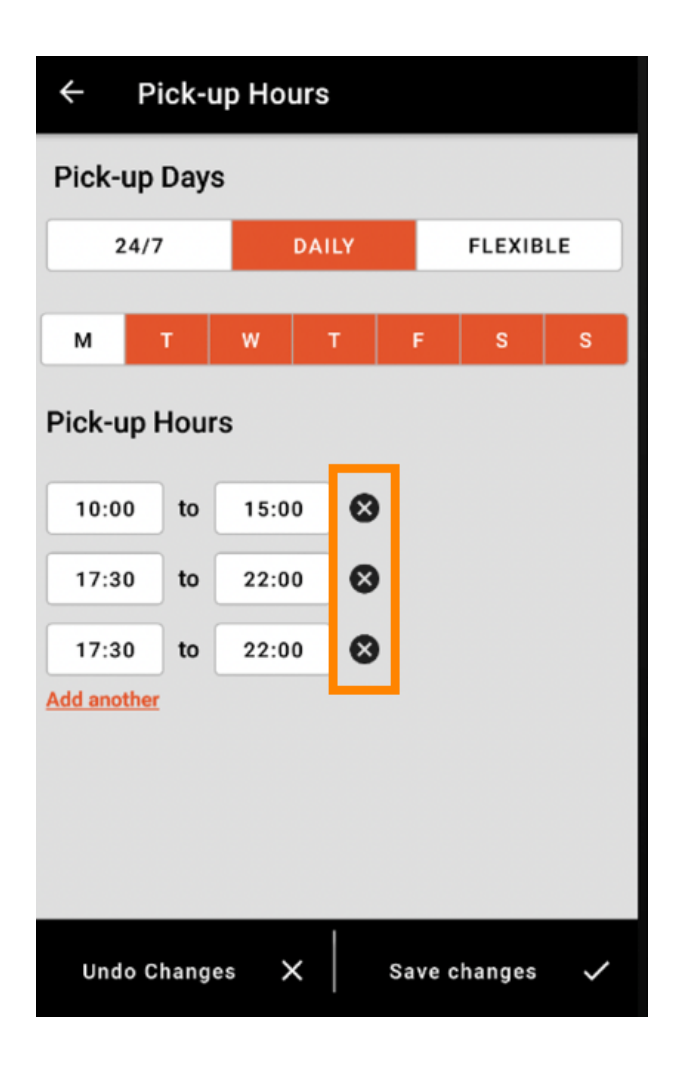

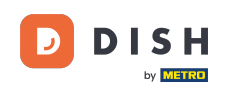

Wybierając opcję elastyczne, możesz aktywować/dezaktywować dni, klikając przycisk przełącznika. Uwaga: Tutaj możesz zmienić/dodać więcej razy dziennie, jak w poprzednich krokach, klikając okno czasowe lub klikając Dodaj kolejny.

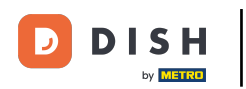

| ← Pick-up Hours |         |                |  |  |
|-----------------|---------|----------------|--|--|
| Pick-up Days    |         |                |  |  |
| 24/7            | DAILY   | FLEXIBLE       |  |  |
| Pick-up Hours   |         |                |  |  |
| Monday          |         |                |  |  |
| 00:00 to        | 23:59   |                |  |  |
| Add another     |         |                |  |  |
| Tuesday         |         |                |  |  |
| 00:00 to        | 23:59   | •              |  |  |
| Add another     |         |                |  |  |
| Wednesday       |         |                |  |  |
| 00:00 to        | 23:59   |                |  |  |
| Add another     |         |                |  |  |
| Undo Changes    | ₅ ×   s | Save changes 🗸 |  |  |

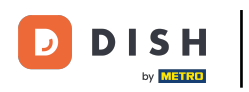

Aby zapisać zmiany w godzinach otwarcia, pamiętaj o kliknięciu przycisku Zapisz zmiany .

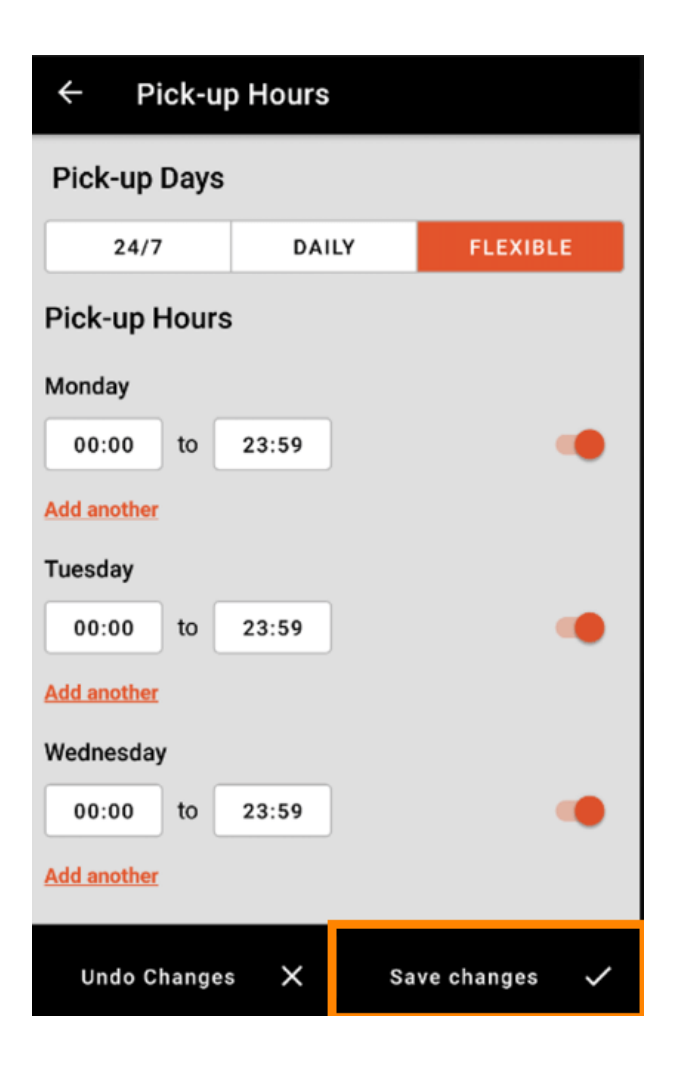

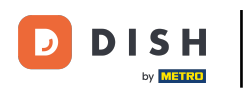

Kliknij "tak", aby potwierdzić zmiany.

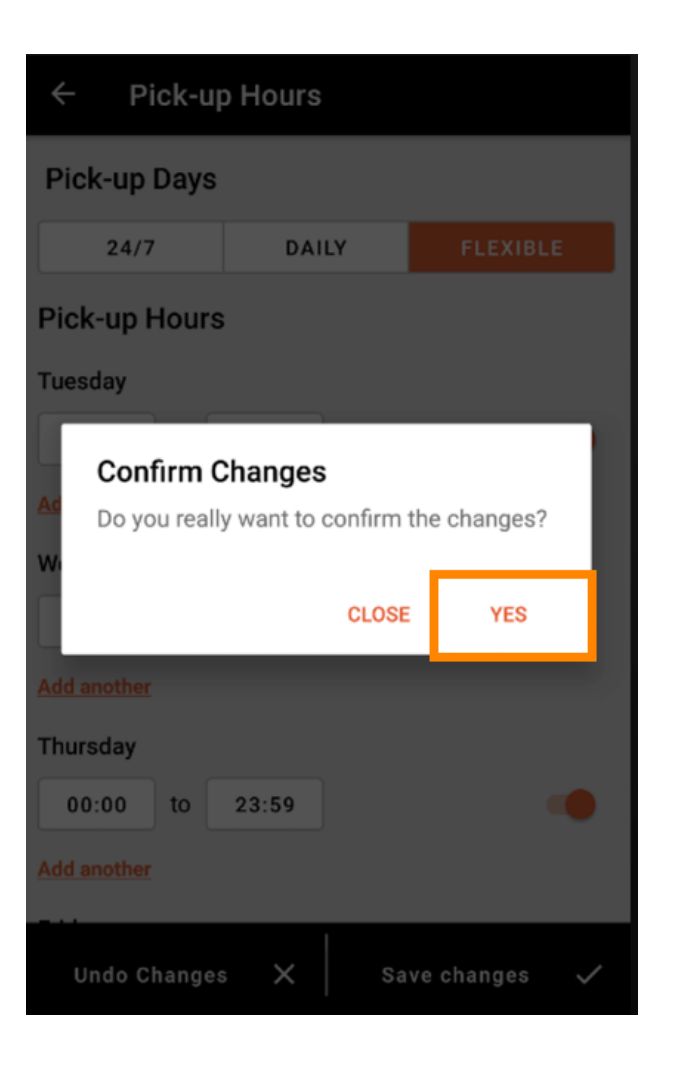

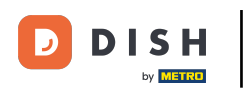

Następnie zobaczysz powiadomienie o pomyślnie zaktualizowanych godzinach dostawy/odbioru.

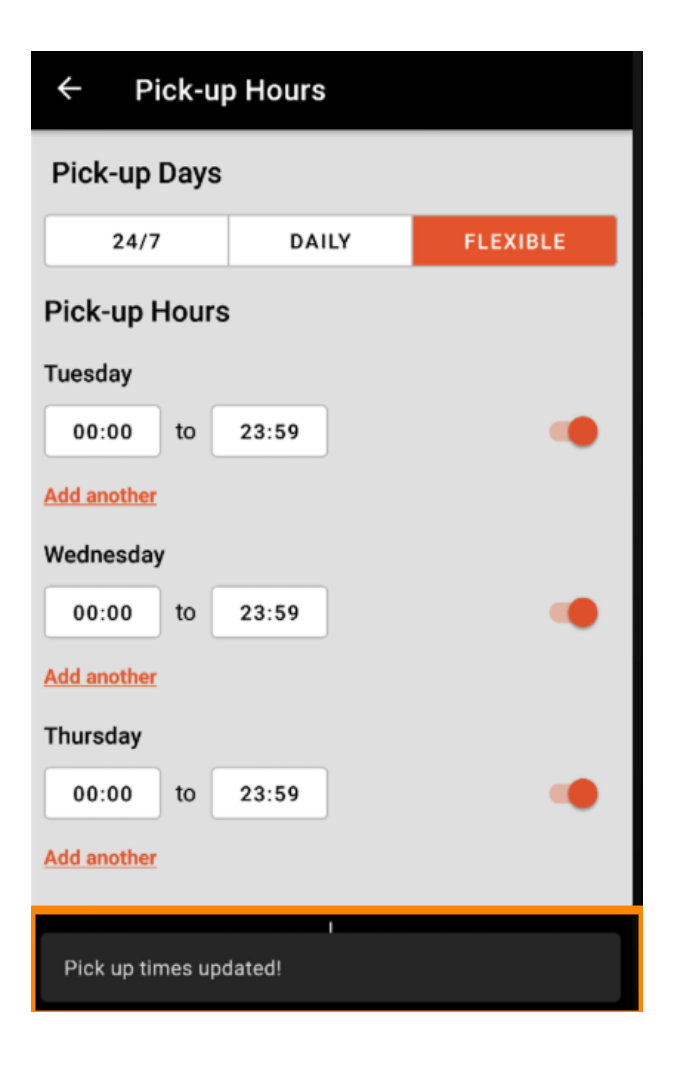

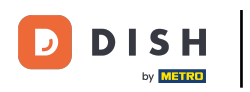

Aby powrócić do przeglądu godzin otwarcia, wystarczy kliknąć na strzałkę . To wszystko. Skończyłeś.

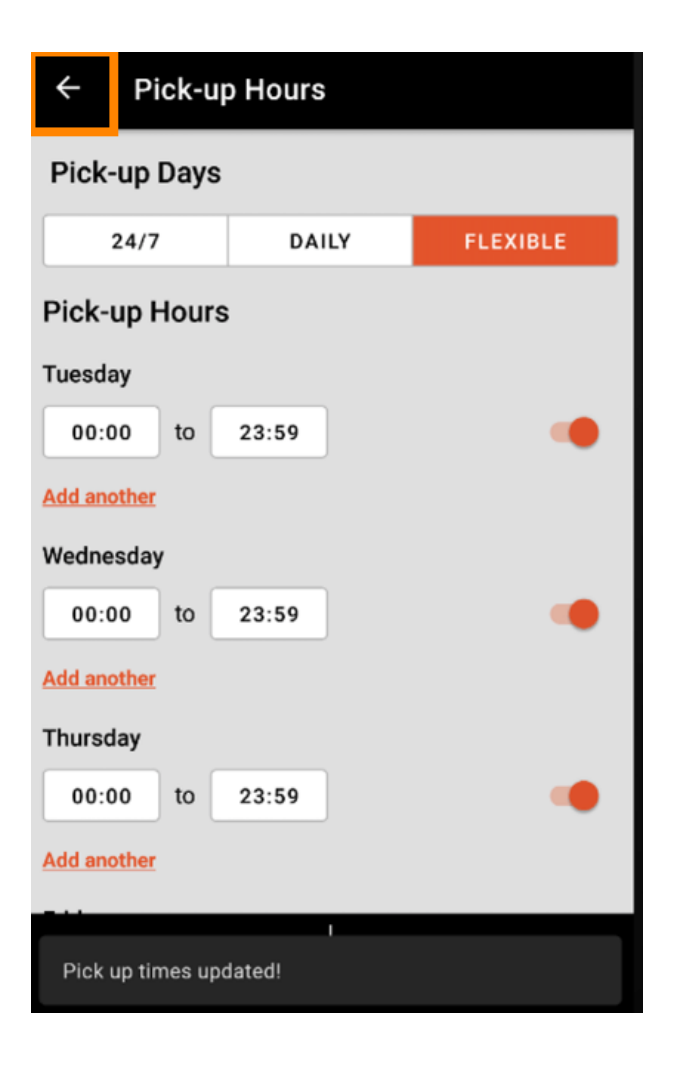

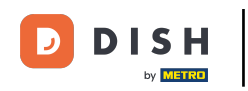

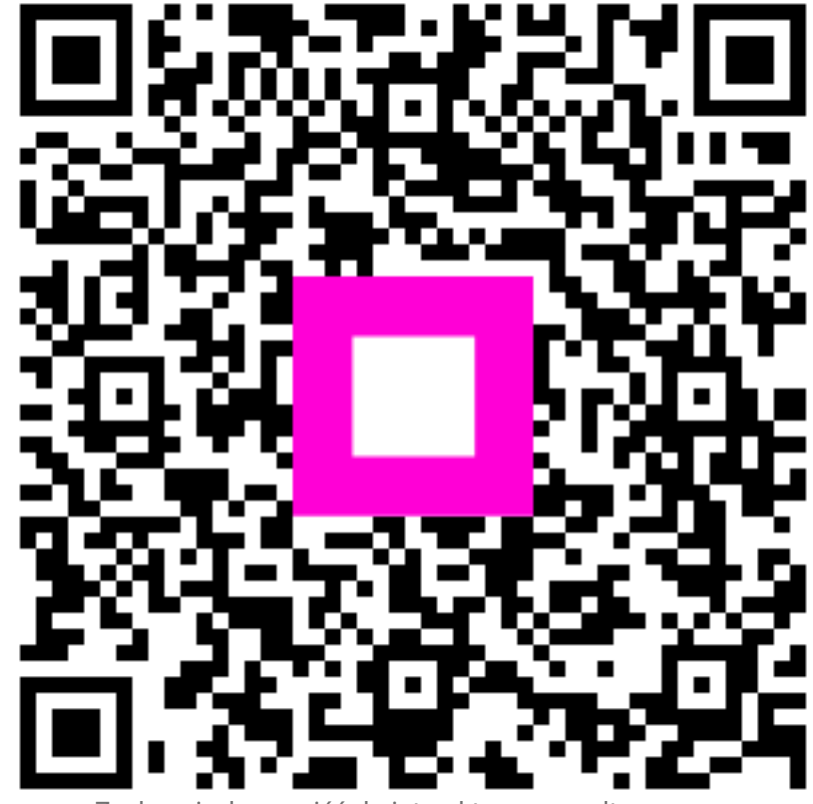

Zeskanuj, aby przejść do interaktywnego odtwarzacza